## **Mobile Token Registration**

1) Login to the Cash Management platform and navigate to "My Settings" and then "My Profile".

| Dashboard                                                         | Account Information | Payments & Trans | sfers Administrat                            | on My Settings                                                                          |                 |                  |  |
|-------------------------------------------------------------------|---------------------|------------------|----------------------------------------------|-----------------------------------------------------------------------------------------|-----------------|------------------|--|
| Welcome to 1st Security Bank of Washington CERT Navigation Center |                     |                  |                                              | My Profile<br>My History<br>Secure Messaging<br>Subscriptions<br>1st Security Bank of W | Washington CERT | Center           |  |
| 1st S                                                             | Security Bank       |                  | 0 Bulletins<br>0 Messages<br>4 Notifications | Secure Browser<br>Software Token Client                                                 | t               | Users Locked Out |  |

2) Locate your "Software Activation Key". Make sure to document this key as you will need it when you download the mobile token.

| My Profile : Contact Information                                                      |                                                                                                    |  |  |  |
|---------------------------------------------------------------------------------------|----------------------------------------------------------------------------------------------------|--|--|--|
| Contact Information                                                                   |                                                                                                    |  |  |  |
| User ID                                                                               | TESTCOMPANY / TESTUSER                                                                                                    |  |  |  |
| * First Name                                                                          | Jane                                                                                                    |  |  |  |
| * Last Name                                                                           | Smith                                                                                                    |  |  |  |
| Desktop Last Login                                                                    | Never logged in Test                                                                                                    |  |  |  |
| * Email Address                                                                       | Jane.Smith@testemail.com                                                                                                    |  |  |  |
| * Encrypted Report Password                                                           | password                                                                                                    |  |  |  |
| Phone Number                                                                          | Ext                                                                                                    |  |  |  |
| Enable SMS Messages                                                                   | $\checkmark$                                                                                                    |  |  |  |
| Terms and Conditions 🗹 By clicking here, I agree to the <u>Terms and Conditions</u> . |                                                                                                    |  |  |  |
|                                                                                       | 1st Security Bank of Washington CERT                                                                                                    |  |  |  |
|                                                                                       | To opt-out at any time, send STOP to 99453. To receive more information, send HELP to 99453.                                                                               |  |  |  |
|                                                                                       | Message and Data Rates May Apply. Number of Messages Varies Per User. Account holder<br>authorizes charges to appear on wireless bill or be deducted from prepaid balance. |  |  |  |
|                                                                                       | Tier One Carriers: AT&T. Verizon. T-Mobile @. Sprint. Metro PCS @. U.S. Cellular @                                                                                         |  |  |  |
|                                                                                       | To Contact Support: Business Online Banking Team                                                                                                    |  |  |  |
|                                                                                       |                                                                                                    |  |  |  |
| Message Enabled Cell Phone Number                                                     | (425)753-8434 Test                                                                                                    |  |  |  |
| Fax Number                                                                            | Test                                                                                                    |  |  |  |
| Business Unit                                                                         |                                                                                                    |  |  |  |
| Street Address                                                                        | 103 Edmonds Rd                                                                                                    |  |  |  |
|                                                                                       |                                                                                                    |  |  |  |
| City                                                                                  | Edmonds                                                                                                    |  |  |  |
| State                                                                                 | WA                                                                                                    |  |  |  |
| Zip / Postal Code                                                                     | 98043                                                                                                    |  |  |  |
| Country                                                                               | United States                                                                                                    |  |  |  |
| Time Zone                                                                             | US/Pacific (PDT)                                                                                                    |  |  |  |
| Language                                                                              | English (United States)                                                                                                    |  |  |  |
| Software Activation Key                                                               | H9F4A3CE                                                                                                    |  |  |  |
|                                                                                       | Remaining Uses: 2 Expires: Dec 28, 2018 12:05 PM PST Reset Copy                                                                                                    |  |  |  |

3) Click on "Credentials" located on the right hand side of the page.

|                                                                                                    | Go To: Bulletins   Resource Center   M                                                                                                    | essages   Help   Sitemap   Log Off                                                                                                    |
|----------------------------------------------------------------------------------------------------|----------------------------------------------------------------------------------------------------|----------------------------------------------------------------------------------------------------|
| <b>IST SECURITY</b>                                                                                                    | BANK                                                                                                    | n Oct 29, 2018 3-31 DM DDT   1 failed looin attemp                                                                                                    |
| Dashboard Account Information                                                                                                    | Payments & Transfers Control & Recon Administration My Settings                                                                                                    |                                                                                                    |
| My Profile : Contact Inform                                                                                                    | nation                                                                                                    | My Settings                                                                                                    |
| Contact Information<br>User II<br>* First Nam<br>* Last Nam<br>Desktop Last Logi<br>* Email Addres<br>* Encrypted Report Passwor<br>Phone Numbe<br>Enable SMS Message | D         TESTCOMPANY / TESTUSER           e         Jane           e         Smith           n         Never logged in Test           s         Jane.Smith@testemail.com           x         Test                                                                                                    | My Profile<br>Contact Information P<br>Credentials Channel Settings<br>My History<br>Secure Messaging<br>Subscriptions<br>File Vault<br>1st Security Bank of     |
| rerms and Condition                                                                                                    | <ul> <li>VI. By clicking here, I agree to the <u>Terms and Conditions</u>.</li> <li>Ist Security Bank of Washington CERT</li> <li>To opt-out a any time, send STOP to 99453. To receive more information, send HELP to 99453.</li> <li>Message and Data Rates May Apply. Number of Messages Varies Per User. Account holder authorizes charges to appear on wireless bill or be deducted from prepaid balance.</li> <li>Tier One Carriers: AT&amp;T, Verizon, T-Mobile &amp;, Sprint, Metro PCS &amp;, U.S. Cellular &amp;</li> <li>To Contact Support: Business Online Banking Team</li> </ul> | Washington CERT Secure<br>Browser<br>Software Token Client<br>Record last changed by<br>training / admin01<br>Record last changed at<br>Oct 29, 2018 3:30 PM PDT |
| Message Enabled Cell Phone Numbe<br>Fax Numbe<br>Business Lin                                                                                                    | f [425)753-8434 Test<br>f Test<br>↓                                                                                                    | Record created on<br>Sep 18, 2018 3:59 PM PDT<br>User last logged in at<br>Oct 29, 2018 4:29:50 PM PDT                                                           |
| Street Addres                                                                                                    | s 103 Edmonds Rd                                                                                                    | Return to my home page<br>Make this my home page                                                                                                    |
| Cit<br>Stat<br>Zip / Postal Cod                                                                                                    | V Edmonds                                                                                                    | Help for this page<br>Print this page                                                                                                    |
| Countr<br>Time Zon                                                                                                    | y United States<br>e US/Pacific (PDT)<br>= Findlish / United States                                                                                                    | Terms and conditions Privacy policy                                                                                                    |

4) Click on the radio button next to "Software Token Client". This will allow you to use the mobile token for sending or approving ACH and Wire payments.

| Go To: Bulletins   Resource Cente                                                                                                    | r   Messages   Help   Sitemap   Log Off                                                                                    |
|----------------------------------------------------------------------------------------------------|----------------------------------------------------------------------------------------------------|
| IST SECURITY BANK                                                                                                    | ning Jane Smith   Last login on Oct 29, 2018 10:38 AM PDT                                                                  |
| Dashboard Account Information Payments & Transfers Control & Recon Administration My Settings                                                                                                    |                                                                                                    |
| My Profile : Credentials                                                                                                    | My Settings                                                                                                    |
| Password Change * Please enter your current password * Please enter your new password * Please re-enter your new password                                                                                                    | My Profile       Contact Information       Credentials       Channel Settings                                              |
| Secret Questions * Question #1 What is your favorite song? * Answer To Question #1 * Question #2 * Answer To Question #2 * Question #3 * What is your favorite place to visit? * Answer To Question #3 *****                    | My History<br>Secure Messaging<br>Subscriptions<br>File Vault<br>1st Security Bank of<br>Washington CERT Secure<br>Browser |
| Reverification Preference           Software Token Client           Requires entry of FIN in Token Generator           application (software must be installed and           registered by user) to create a one-time passcode. | Software Token Client<br>Record last changed by<br>training / admin01<br>Record last changed at                            |
| Site Verification Settings * Verification Phrase test Agriculture and Industry                                                                                                    | Oct 29, 2018 10:25 AM PDT<br>Record created on<br>Sep 18, 2018 3:59 PM PDT<br>User last logged in at                       |
| Animals and Wildlife Architecture Business                                                                                                    | Return to my home page<br>Make this my home page                                                                           |
| Education Food and Beverages Nature Science and Technology Transent trim                                                                                                    | Help for this page<br>Print this page<br>Terms and conditions<br>Privacy policy                                            |

- 5) Navigate to the Google Play or Apple App store and search for "1st Security Bank Business Mobile Token"
- 6) Download and open the "1st Security Bank Business Mobile Token" app
- 7) Perform the following steps

| Input your Activa         | tion Key         | Create a P                                                                                                    | IN                                                          | Select Code Delivery Method                |                                          |  |
|---------------------------|------------------|----------------------------------------------------------------------------------------------------|-------------------------------------------------------------|--------------------------------------------|------------------------------------------|--|
| 10:37                     | ⊿ ⊙ * @ ♥ ∎      | 10:38                                                                                                    | ⊿ © ≉ ⊕ ♥ ∎                                                 | 10:38                                      | ∡I ⓒ 券 @ ▼ Ì                             |  |
| Registration              | 0                | Registration                                                                                                    | 0                                                           | Registration                               | 0                                        |  |
| Enter your Activation Key | ℓ<br>→<br>1 of 4 | Create your PIN<br>Must be 8-20 characters, contain up<br>letters, numeric and special character<br>Re-enter your PIN | view PIN <b>O</b><br>percase and lowercase<br>rs.<br>2 of 4 | Send my verification<br>Email<br>€ restart | In code to:<br>Text<br>ightarrow 3  or 4 |  |
| < <b>—</b>                |                  | < <b>—</b>                                                                                                    |                                                             | <                                          |                                          |  |
| Input One-Time P          | asscode          | Tap the Arrow                                                                                                    | v Icon                                                      | Input PIN to I                             | Receive Code                             |  |
| 10:38                     | ⊿ © % © ♥ ∎      | 10:39                                                                                                    | ⊿I © ≉ ⊕ ♥ ∎                                                | 9:20                                       | ∡©* <b>0</b> ▼∎                          |  |
| Registration              | 0                | Registration                                                                                                    | 0                                                           | 1ST SECU                                   | <b>DITV</b> BANIK                        |  |

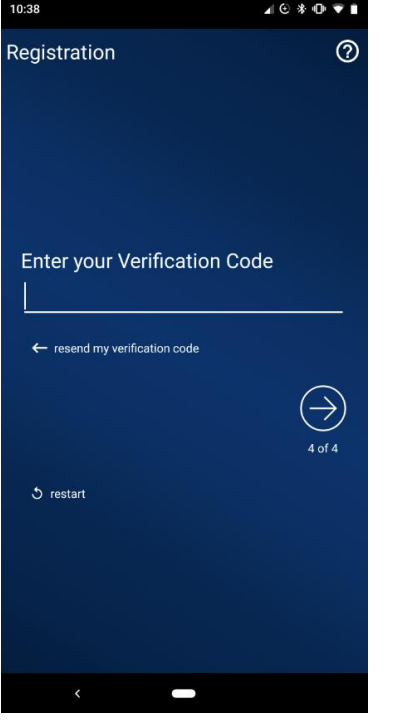

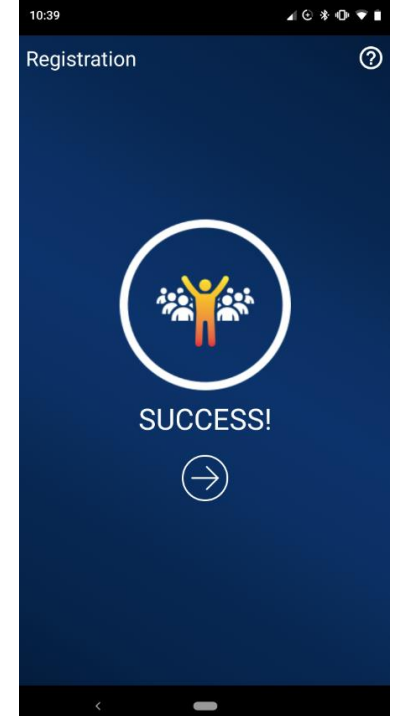

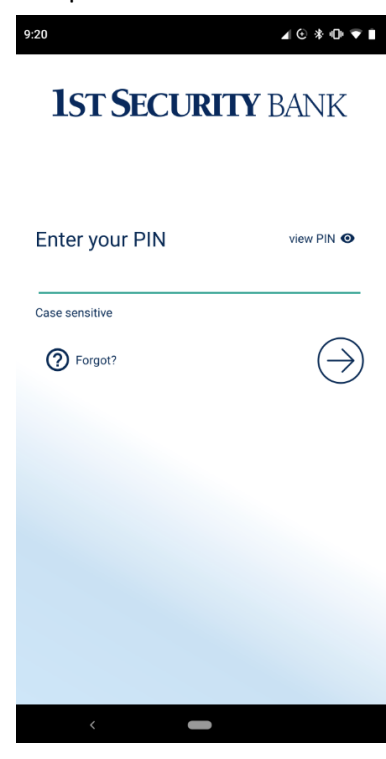